## How to use easybib.com to create a Works Cited page

On easybib.com if you see the following, click on DELETE ENTIRELY to clear the page.

You are in a bibliography. View it now » Save it for later • Delete entirely

Then follow the directions below.

- 1. Copy and paste the website address of your source
- 2. Click on
- 3. Scroll down and make sure that DISPLAY URL is on YES

| Display URL:                                                             | ● Yes O No |  |  |  |  |
|--------------------------------------------------------------------------|------------|--|--|--|--|
| 4. Make sure that DATE ACCESSED shows the date you looked at the website |            |  |  |  |  |

| Date accessed: | 22  | August | - | 2013 Today |
|----------------|-----|--------|---|------------|
|                | Day | Month  |   | Year       |

5. Click CREATE CITATION

Do all 5 steps again for each of your sources. When you are done, do the following:

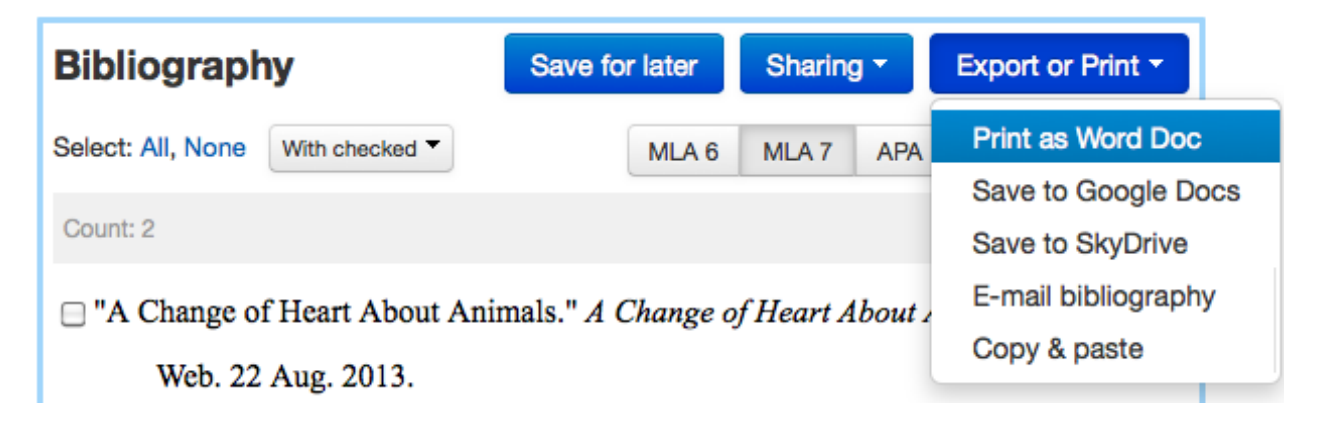